# Handy Reference Guide

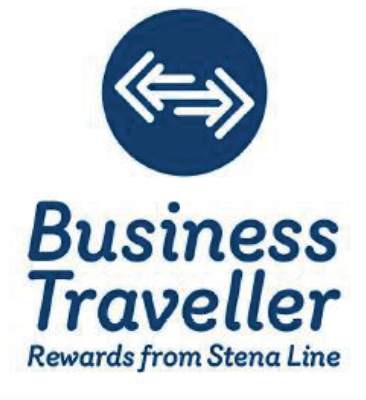

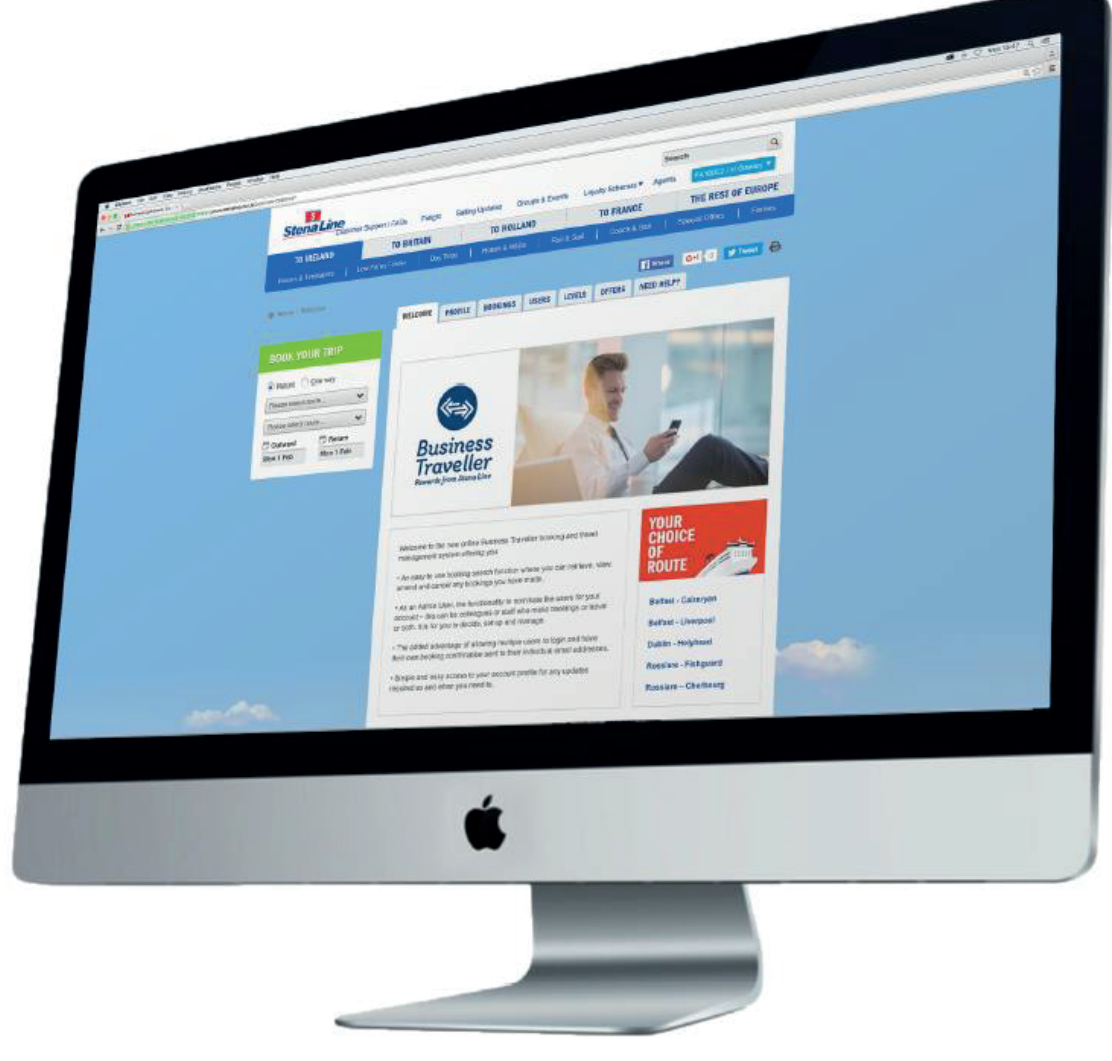

# Index

| Pag | ge | Section                                                |
|-----|----|--------------------------------------------------------|
| 3   |    | Accessing the site                                     |
| 4   |    | Logging In                                             |
| 5   |    | Profile                                                |
| 6   |    | Your new home page                                     |
| 7   |    | Bookings                                               |
| 8   |    | Users                                                  |
| 10  |    | Need Help?                                             |
| 11  |    | Offers (Contract Rate)                                 |
| 12  |    | Ferry only bookings (Economy, Flexi and Premium fares) |
| 19  |    | Other products                                         |
| 20  |    | Logging out                                            |

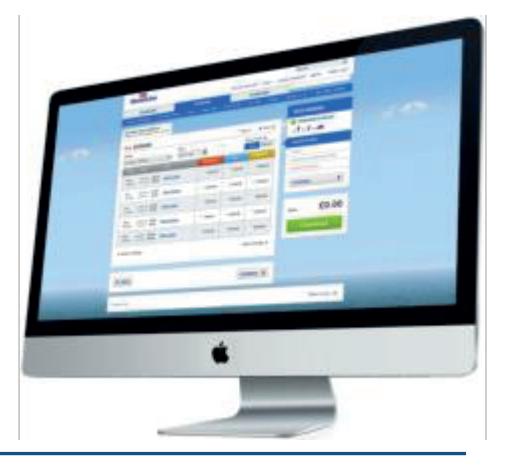

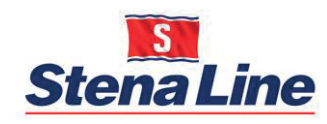

## Accessing the site

You can access the "Business Traveller" site via the Loyalty Clubs drop menu in the top navigation bar of the main **stenaline.co.uk** and **stenaline.ie** websites.

Please click Login.

Alternatively save the links below to your favourites:

- UK:- https://www.stenaline.co.uk/business-customer
- ROI:- https://www.stenaline.ie/business-customer

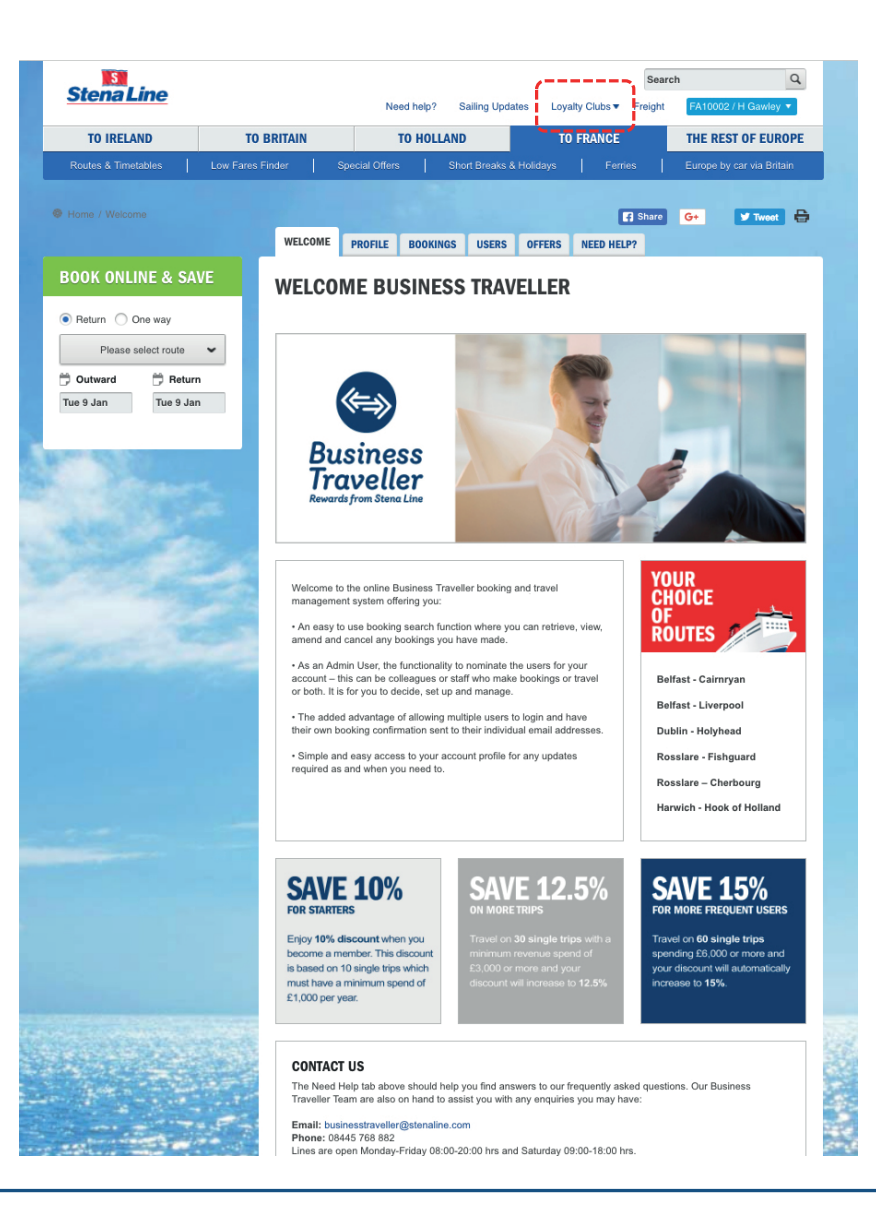

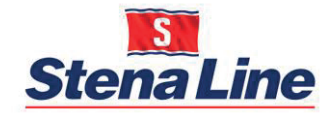

# Logging In

#### To login, simply enter your details:

As a new member and Admin User, enter your email address and password you used when joining.

All other Admin Users and Users enter your email address and relevant password.

If you have any problems logging onto the system please contact us:

Email: <u>Businesstraveller@stenaline.com</u>

Call: UK: 08445 768 882 ROI: 01 907 55555

Hours: 0800 – 2200hrs Monday to Friday 0900 – 1800hrs Saturdays

| Stena Line<br>Customer Support / FAQs             | Freight | Sailing Updates     | Groups & Events                                   | Loyalty Schemes • | Search<br>Agents | Login/Mar | Q<br>nage Booking | 2 |
|---------------------------------------------------|---------|---------------------|---------------------------------------------------|-------------------|------------------|-----------|-------------------|---|
| Home / Login to your profile                      | В       | USINESS TRAVE       | ELLER PROGRAM                                     | (<br>Me           | f Share          | G+1 3     | Tweet             | 6 |
| Business<br>Traveller<br>Inwerde from Steine Line |         |                     | LOG IN TO YOUR B<br>ACCOUNT<br>E-mail Address (i) | USINESS TRAVELLE  | R                |           |                   |   |
| MORE INFORMATION                                  |         |                     | Password (i)                                      |                   |                  |           |                   |   |
| WHY BOOK ONLINE?                                  |         |                     |                                                   | Eorgetten n       | Chrowese         |           |                   |   |
| MAKE THE MOST OF YOUR ACCOUNT                     |         |                     | Remember me                                       | Login             |                  |           |                   |   |
|                                                   |         |                     |                                                   |                   |                  |           |                   |   |
| USEFUL LINKS                                      | MOF     | E ABOUT US          | PARTNER                                           | 5 & TRADE         |                  | SOCIAL ME | DIA               |   |
| Login or Manage Booking                           | Abo     | it Stena Line       | Affiliates                                        |                   |                  | f Sten    | a Line UKIE       |   |
| Frequently Asked Questions                        | Lega    | al di nieula Centre | Agents                                            |                   |                  | f Sten    | a Line UK to      |   |
| Sign up to E-deals                                |         |                     | Select Co                                         | untry             |                  | Holland   |                   |   |
| Mobile Site & App                                 |         |                     | 00.00100                                          |                   |                  |           |                   |   |
| Stena Line Freight                                |         |                     |                                                   |                   |                  | Holland   | a Life UK 10      |   |
| Using Tesco Clubcard Boost Tokens                 |         |                     |                                                   |                   |                  | Voul      | lube -            |   |
|                                                   |         |                     |                                                   |                   |                  |           |                   |   |

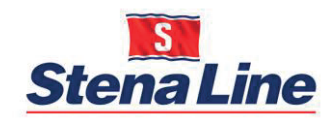

# Profile

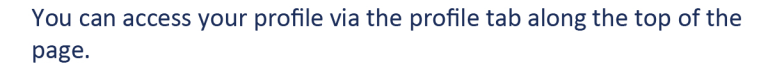

In this section you can:

- Change your personal details and password.
- Only the Admin User/s have the authority to change the company details.

Please ensure all profile and company information is kept up to date.

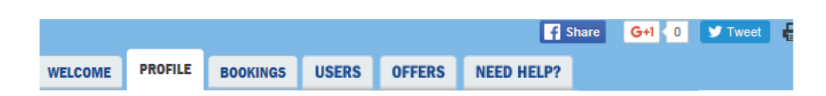

## **MY PROFILE**

In this section you can amend your registered e-mail address (where all your email confirmations are sent to) and you can change your password. Only an Admin user can change the company details.

#### CURRENT USER

| Contact Title *                                                                                                    | Mrs 🖌                                                                                    |
|----------------------------------------------------------------------------------------------------|------------------------------------------------------------------------------------------|
| Contact First Name *                                                                                                    | Stena                                                                                    |
| Contact Surname *                                                                                                    | Line                                                                                     |
| Contact Telephone No. *                                                                                                    | +44 🔹 1234564555                                                                         |
| Contact E-mail Address                                                                                                    | MrsStenaLine@stenaline.com                                                               |
| REGISTERED DETAILS                                                                                                    |                                                                                          |
| Account Number                                                                                                    | FA10002                                                                                  |
|                                                                                                    |                                                                                          |
| Company Registration No.                                                                                                    | 123456                                                                                   |
| Company Registration No.<br>Company Name *                                                                                        | 123456<br>Stena Associates Ltd                                                           |
| Company Registration No.<br>Company Name *<br>Billing Address *                                                                   | 123456<br>Stena Associates Ltd<br>West Bank Road                                         |
| Company Registration No.<br>Company Name *<br>Billing Address *<br>Billing Town/City *                                            | 123456<br>Stena Associates Ltd<br>West Bank Road<br>Belfast                              |
| Company Registration No.<br>Company Name *<br>Billing Address *<br>Billing Town/City *<br>Billing Postcode *                      | 123456<br>Stena Associates Ltd<br>West Bank Road<br>Belfast<br>BT3 9JL                   |
| Company Registration No.<br>Company Name *<br>Billing Address *<br>Billing Town/City *<br>Billing Postcode *<br>Company Address * | 123456<br>Stena Associates Ltd<br>West Bank Road<br>Belfast<br>BT3 9JL<br>West Bank Road |

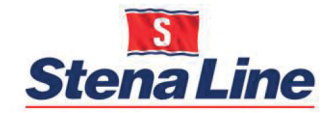

## Welcome

On this Welcome page you will see your choice of routes and reminder of the discount levels for upgrades and downgrades.

There are also 5 tabs to help you manage your business account online:

| Profile:  | Where you can change personal details and Admin |
|-----------|-------------------------------------------------|
|           | User/s can amend company details.               |
| Bookings: | Allows you to retrieve, review, amend or cancel |
|           | bookings.                                       |
| Users:    | Add, remove and manage nominated Users.         |

- Offers: Any available promotional offers.
- Need Help? Where you will find this Handy Reference Guide and our FAQS.

You will also see "Book your Trip" panel for making your single or return discounted Economy, Flexi and Premium bookings.

|                                                                                                    | WELCOME                                                                                                    | PROFILE                                                                                                    | BOOKINGS                                                                                                    | USERS                                                                                                    | OFFERS                                                                                         | NEED HELP?                                  |                                                                   |
|----------------------------------------------------------------------------------------------------|----------------------------------------------------------------------------------------------------|----------------------------------------------------------------------------------------------------|----------------------------------------------------------------------------------------------------|----------------------------------------------------------------------------------------------------|------------------------------------------------------------------------------------------------|---------------------------------------------|-------------------------------------------------------------------|
| BOOK YOUR TRIP                                                                                                    |                                                                                                    |                                                                                                    |                                                                                                    |                                                                                                    |                                                                                                |                                             |                                                                   |
| <ul> <li>Return One way</li> <li>Cairnryan - Belfast</li> <li>Belfast - Cairnryan</li> <li>Butward Beturn</li> <li>Outward Tue 8 Mar</li> </ul> Passengers (including driver) 1 <ul> <li>4 Adults</li> <li>O Children (4 - 15 yrs)</li> </ul> | Bu<br>Tre<br>Reward                                                                                                    | sines<br>sines<br>velle                                                                                                    | S<br>Pr<br>Line                                                                                                    | N N                                                                                                    |                                                                                                |                                             |                                                                   |
| 0 Infants (Up to 3 yrs)<br>Senior citizens i Students i<br>How are you travelling? i<br>Car, MPV, 4x4 up to 2 m high<br>No caravan/trailer<br>Different party size or vehicles<br>out/return                                                  | Welcome to<br>manageme<br>• An easy t<br>amend and<br>• As an Adi<br>account – t<br>or both. It is<br>• The adde<br>their own b | the new onlin<br>nt system offer<br>o use booking s<br>cancel any boo<br>nin user, the fu<br>his can be colle<br>s for you to dec<br>d advantage of<br>ooking confirm | e Business Trave<br>ing you:<br>search function wi<br>okings you have r<br>inctionality to nom<br>eagues or staff wi<br>ide, set up and m<br>allowing multiple<br>ation send to their | ler booking a<br>nere you can<br>nade.<br>inate the use<br>o make book<br>anage.<br>users to logir<br>individual er | ind travel<br>retrieve, view<br>rs for your<br>sings or travel<br>n and have<br>mail addresses | YOU<br>CHO<br>OF<br>ROU<br>Belfas<br>Belfas | R<br>TE<br>TE<br>st - Cairnryan<br>st - Liverpool<br>n - Holyhead |
| Offer code (i)                                                                                                    | Simple ar<br>required as                                                                                                    | d easy access<br>and when you                                                                                                    | to your account p<br>need to.                                                                                                    | rofile for any                                                                                                    | updates                                                                                        | Rossi                                       | are - Fishguard<br>are – Cherbourg                                |
| Continue                                                                                                    | SAVE<br>FOR STARTE                                                                                                    | E 10%                                                                                                    | S                                                                                                    | AVE :                                                                                                    | 12.5%                                                                                          | SA FOR M                                    | VE 15%<br>ORE FREQUENT USERS                                      |

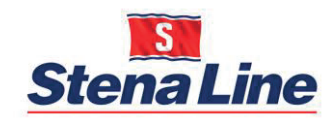

# Bookings

#### Bookings

- You can view all active company bookings here.
- You can use the quick search function by entering the booking reference number and or the name the booking was made under.
- You can then retrieve the booking by either clicking on the reference number or selecting manage booking to view, cancel or amend the booking.

|                          |             |                            |            |        | f Share    | G+1 0 Tweet    | đ |
|--------------------------|-------------|----------------------------|------------|--------|------------|----------------|---|
| WELCOME                  | PROFILE     | BOOKINGS                   | USERS      | OFFERS | NEED HELP? |                |   |
| BOOKI                    | NGS         |                            |            |        |            |                |   |
| Booking refe             | rence:      | Name:                      |            |        |            |                |   |
| 71059927<br>Booking Date | e24/11/2015 | Wiebke Jensen<br>↔ Hol- Du | 18/11/2015 | 08:55  |            | Manage booking |   |
| 72752346<br>Booking Date | e18/11/2015 | Wiebke Jensen<br>↔ Hol- Du | 18/11/2015 | 08:55  |            | Manage booking |   |
| 79465679<br>Booking Date | e18/11/2015 | Wiebke Jensen<br>↔ Hol- Du | 18/11/2015 | 02:30  |            | Manage booking |   |
| 70958980<br>Booking Date | e17/11/2015 | Wiebke Jensen<br>↔ Hol- Du | 17/11/2015 | 20:30  |            | Manage booking |   |
| 73852100<br>Booking Date | e17/11/2015 | Wiebke Jensen<br>↔ Hol- Du | 18/11/2015 | 02:30  |            | Manage booking |   |
| 72614812<br>Booking Date | e15/11/2015 | Wiebke Jensen<br>⊶ Liv- Be | 15/11/2015 | 10:30  |            | Manage booking |   |
|                          |             |                            |            |        |            |                |   |

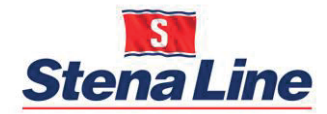

## Users

On this tab, you can see all the nominated Users for your account.

Users will be staff from within your company that make bookings, travel or both.

#### **The Roles**

- Admin User:-
  - Can make bookings, manage details for ALL registered Users.
  - Add & remove Users, update the company details and /or travel.

#### User:-

Can make bookings, update his or her own personal details and or /travel.

When nominating other Users please only select "Yes" in the administration column if you would like them to be set up as an Admin User with the functional authority to amend company details and add or remove other Users.

| WELCOME                                                                                                    | PROFILE | BOOKINGS    | USERS | OFFERS       | NEED HELP? |               |  |  |
|----------------------------------------------------------------------------------------------------|---------|-------------|-------|--------------|------------|---------------|--|--|
| MY USERS - BUSINESS TRAVELLER                                                                                                    |         |             |       |              |            |               |  |  |
| In this section you can add, update and delete your nominated users.<br>Please nominate the people you would like to make bookings and/or travel on your Business Traveller account. If you<br>would like nominated users to be able to amend company details please tick 'Yes' in the administration drop down panel. |         |             |       |              |            |               |  |  |
| Name                                                                                                    |         | Telephone N | 0.    | E-mail Addre | 155 Ac     | Imin          |  |  |
| First17 Sur1                                                                                                    | 7       | 0044874651  | 3777  | email@emai   | l.com Y    | Remove Change |  |  |
| Firstname S                                                                                                    | ur name | 0044159753  | 4682  | email@web.   | com N      | Remove Change |  |  |
| Dr Dr                                                                                                    |         | 0044769837  | 395   | emails@web   | .de N      | Remove Change |  |  |
| Wiebke Jens                                                                                                    | sen     | 0044172418  | 3351  | mail@email.  | com Y      | Change        |  |  |

Add user

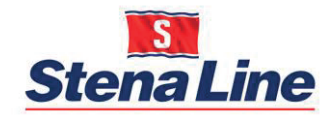

## Add Users

On this table you will see Add User option.

As an Admin User, you can nominate staff members to make bookings and/or travel on your Business account by clicking on the

"Add User" button.

You will also be able to set these members as Admin Users if required and can remove a member at any time.

When nominating other Users please only select "Yes" in the administration column if you would like them to be set up as an Admin User with the functional authority to amend company details and add or remove other Users.

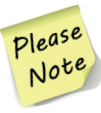

When adding other Users you will also need to set their passwords and advise them to contact you for their login details. Please recommend that they change their password to one of their choice.

| WELCOME                                                       | PROFILE                                        | BOOKINGS                               | USERS                             | OFFERS                        | NEED HELP?                                    |                                                 |
|---------------------------------------------------------------|------------------------------------------------|----------------------------------------|-----------------------------------|-------------------------------|-----------------------------------------------|-------------------------------------------------|
| USERS<br>If you are an a<br>on the "Add Us<br>a member at a   | dmin user, you<br>ser" button belo<br>ny time. | can nominate sta<br>w. You will also b | ff members to<br>e able to set th | make bookings<br>nese members | s and/or travel on yo<br>as admin users if re | ur account by clicking<br>quired and can remove |
| Name                                                          |                                                | Telephone No.                          | E-mail /                          | Address                       | Admii                                         | ı                                               |
|                                                               |                                                |                                        |                                   |                               | Y                                             | Change                                          |
| Title <sup>3</sup><br>Select<br>E-mail Addres<br>Confirm E-ma | * First Nam<br>ss *<br>ill Address *           | e *                                    | Surname*                          |                               | Admin user? *<br>Select                       | Add user                                        |
| +44 🗸                                                         |                                                |                                        |                                   |                               |                                               |                                                 |
| Password                                                      |                                                |                                        |                                   |                               |                                               |                                                 |
| Confirm Pass                                                  | word *                                         |                                        |                                   |                               |                                               |                                                 |
|                                                               |                                                |                                        |                                   |                               |                                               | Cancel Save                                     |

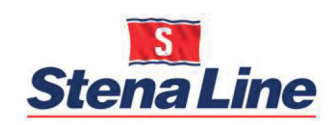

# Need Help?

On this tab it is possible to view our:-

- Handy Reference Guide
- FAQS

If you cant find the answer to your query please:-

Email: Businesstraveller@stenaline.com

Call: UK: 08445 768 882 ROI: 01 907 55555

Hours: 0800 – 2200hrs Monday to Friday 0900 – 1800hrs Saturday

| PROFILE BOOKINGS USERS OFFERS NEED HELP? |  |
|------------------------------------------|--|
|------------------------------------------|--|

## **NEED HELP?**

Please click on the link below to access our Handy Reference Guide or check out our FAQS.

If you need to speak with our Business Traveller Team please call 08445 768 882 Lines are open Monday-Friday 08:00-20:00 hrs and Saturday 09:00-18:00 hrs. Email: businesstraveller@stenaline.com

| FAQS                                 |              |
|--------------------------------------|--------------|
| MEMBERSHIP                           | $\mathbf{>}$ |
| DISCOUNTS AND BENEFITS               | $\mathbf{>}$ |
| MAKING BOOKINGS AND NOMINATING USERS | $\mathbf{>}$ |
| PAYMENT                              | $\mathbf{>}$ |

For terms and conditions click here

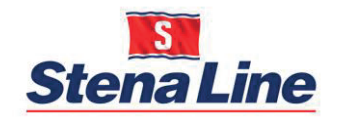

## Offers

On this tab it is possible to book your:-

• Contact Rate for the Belfast – Cairnryan route

Select Book Now

Book now >

You will be taken to the Passenger & Vehicles step

Once you have selected the number of guests and vehicle type (if applicable)

You must "Tick" the contract rates option.

#### TICK FOR CONTRACT RATES

✓ Contract rates (i)

Your choice of sailings and fares will be displayed.

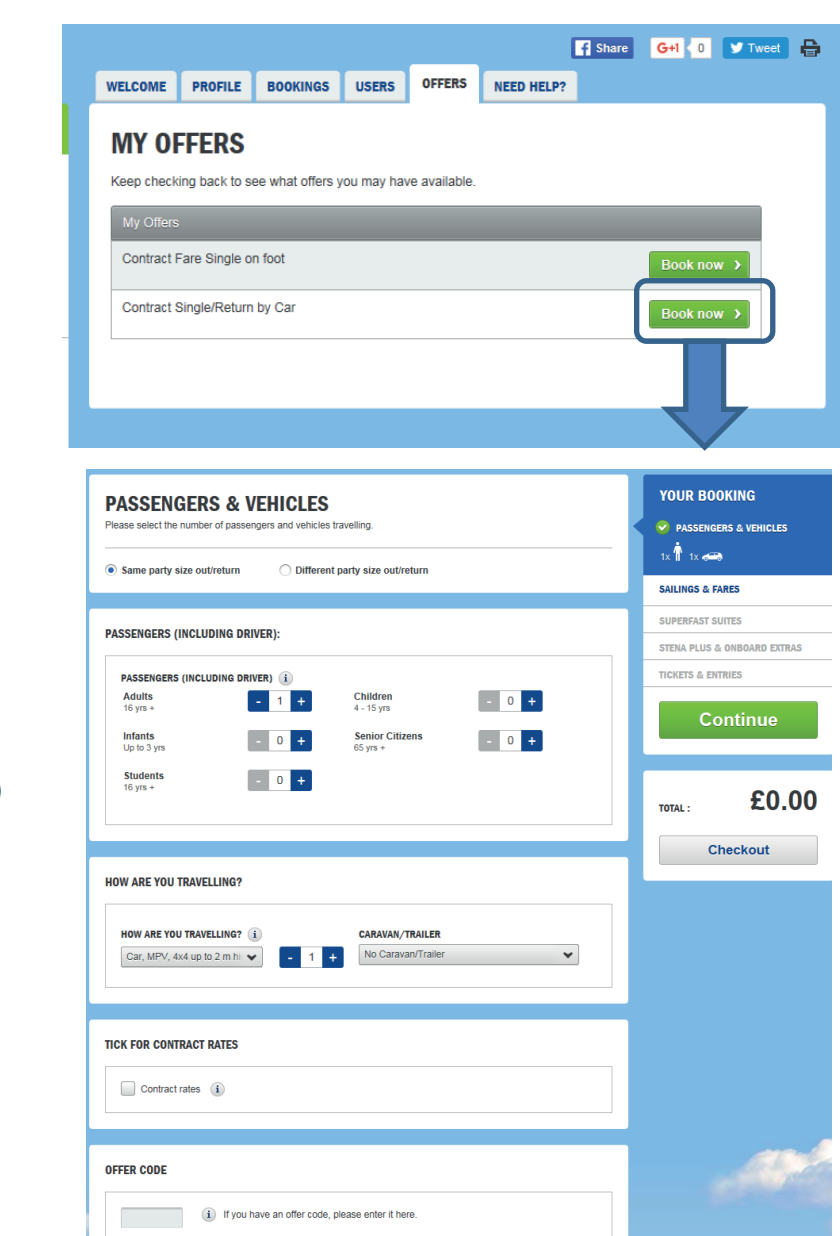

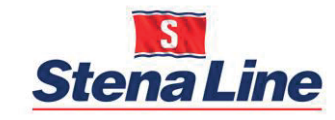

# Making a Booking

To book a ferry only Economy, Flexi or Premium Fare "NOT Contract Rate" :

Enter your travel details in the "Book your Trip" panel to the left of your screen.

Click:- Continue

## Please Note

If booking a foot passenger on the outward and a car on the return, (or vice versa) you will need to make two separate bookings.

| Home / Welcome                              |
|---------------------------------------------|
|                                             |
|                                             |
| BOOK YOUR IRIP                              |
| Return      One way                         |
| Cairnryan - Belfast 💉                       |
| Belfast - Cairnryan 🖌 🗸                     |
| 🛱 Outward 🛱 Return                          |
| Tue 1 Mar Tue 8 Mar                         |
|                                             |
| Passengers (including driver) (i)           |
| 4 Adults 👻                                  |
| 0 Children (4 - 15 yrs)                     |
| 0 Infants (Up to 3 yrs)                     |
| Senior citizens (i) Students (i)            |
| How are you travelling? 🚺                   |
| Car, MPV, 4x4 up to 2 m high 💉              |
| No caravan/trailer 🗸 🗸                      |
| Different party size or vehicles out/return |
| Offer code (i)                              |
|                                             |
| Low Fares Finder                            |
| Continue >                                  |
|                                             |
|                                             |

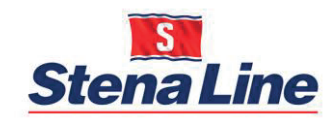

# **Ferry Booking**

Business Traveller discount is made visible both in the departure list as well as in the price information

| ( | i PRICE INFORMATION |  |
|---|---------------------|--|
|   | Checkout            |  |
|   |                     |  |

| → 0U          | TWARD                | )              | O Return   O N |             |                                              |                                              |                                   |  |  |  |
|---------------|----------------------|----------------|----------------|-------------|----------------------------------------------|----------------------------------------------|-----------------------------------|--|--|--|
| Route         |                      |                |                | Date        | s                                            | show fares by                                |                                   |  |  |  |
| Cairnryan ·   | - Belfast            |                | ~              | Tue 1 Mar   | Ċ                                            |                                              | Day Month                         |  |  |  |
| Date          | Time                 |                | Ship           |             | Premium 🧃                                    | Flexi i                                      | Economy                           |  |  |  |
| Mon<br>29 Feb | Departs:<br>Arrives: | 19:30<br>21:45 | Stena Sup      | erfast VIII | ○ <mark>£200.45</mark><br>£217.00            | ○ <mark>£179.20</mark><br><del>£192.00</del> | ○ <mark>£170.70</mark><br>€182.00 |  |  |  |
| Mon<br>29 Feb | Departs:<br>Arrives: | 23:30<br>01:45 | Stena Sup      | erfast VII  | ⊖ £170.70<br>€182.00                         | C £149.45<br>£157.00                         | ○ <mark>£140.95</mark><br>€147.00 |  |  |  |
| Tue<br>01 Mar | Departs:<br>Arrives: | 04:00<br>06:15 | Stena Sup      | erfast VIII | ⊖ £170.70<br>£182.00                         | ⊖ £149.45<br>£157.00                         | ○ £140.95<br>£147.00              |  |  |  |
| Tue<br>01 Mar | Departs:<br>Arrives: | 07:30<br>09:45 | Stena Sup      | erfast VII  | C £183.45<br>£197.00                         | ⊖ <mark>£162.20</mark><br><del>£172.00</del> | C £153.70                         |  |  |  |
| Tue<br>01 Mar | Departs:<br>Arrives: | 11:30<br>13:45 | Stena Sup      | erfast VIII | ⊖ £187.70<br>£202.00                         | ⊖ £166.45<br>£177.00                         | ⊖ £157.95<br>€167.00              |  |  |  |
| Tue<br>01 Mar | Departs:<br>Arrives: | 15:30<br>17:45 | Stena Sup      | erfast VII  | ⊖ <mark>£196.20</mark><br><del>£212.00</del> | £174.95<br>£187.00                           | C £166.45<br>£177.00              |  |  |  |
| Tue<br>01 Mar | Departs:<br>Arrives: | 19:30<br>21:45 | Stena Sup      | erfast VIII | ⊖ <mark>£196.20</mark><br><del>£212.00</del> | ⊖ £174.95<br>€187.00                         | ⊖ <mark>£166.45</mark><br>€177.00 |  |  |  |
| Tue<br>01 Mar | Departs:             | 23:30          | Stena Sup      | erfast VII  | £170.70                                      | £149.45                                      | £140.95                           |  |  |  |

K Earlier sailings

Later sailings 🕻

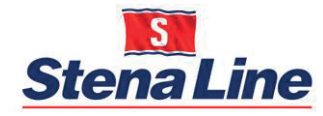

## **Passenger Details**

- The details of the logged in user are pre-populated to the paying customer details.
- If you're a member of Extra you can still enter your Extra account number in the guest list, in order to be able to earn points on purchases made onboard.
- Extra points cannot be earned or redeemed against Business Traveller fares.

|             |                      |                                  | •               |               |          |        |       |
|-------------|----------------------|----------------------------------|-----------------|---------------|----------|--------|-------|
| 1           | First name * Wi      | ebke                             |                 |               |          |        |       |
|             | Surname * Jer        | 15en                             |                 |               |          |        |       |
| Mobi        | vile number * +4     | 4 🖌 1724183351                   | i               |               |          |        |       |
| Н           | ome number +4        | 4 🗸                              | i               |               |          |        |       |
|             | 1                    | Send SMS for sailing disruptions |                 |               |          |        |       |
|             |                      |                                  |                 |               |          |        |       |
|             |                      |                                  |                 |               |          |        |       |
| PASSENGERS  | & VEHICLES (i)       |                                  |                 |               |          |        |       |
| First       | t name *             | Surname *                        | Extra           | Membershin No | Gender * |        |       |
| Wieb        | bke                  | Jensen                           |                 | <b>i</b>      | Select 🗸 |        |       |
| 1 Age       | Category *           | Nationality *                    | Speci           | al Needs      |          |        |       |
| Adu         | ilt 👻                | United Kingdom                   | r no dis        | sability 🗸    |          |        |       |
|             |                      |                                  |                 |               |          |        |       |
| 🥌 V         | /ehicle Registration | Number*                          | i               | )             |          |        |       |
|             |                      |                                  |                 |               |          |        |       |
|             |                      |                                  |                 |               |          |        |       |
| TERMS AND C | CONDITIONS           |                                  |                 |               |          |        |       |
| I have read | d and understood the | Stena Line Terms and Conditions  | s and Privacy P | olicy.        |          |        |       |
|             |                      |                                  |                 |               |          |        |       |
|             | 1                    |                                  |                 |               |          |        |       |
| < Back      |                      |                                  |                 |               |          | Contin | iue > |
|             |                      |                                  |                 |               |          |        |       |

PASSENGER DETAILS

Title Select

PAYING CUSTOMER DETAILS

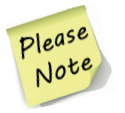

Your Business Traveller account number, level of discount and Extra number (if applicable) will be printed on your boarding card.

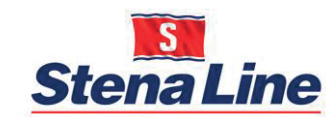

**PAY & CONFIRM** 

# Pay & Confirm

#### Payment

Enter your credit or debit card details in the payment section.

#### **Credit Accounts**

For those on weekly direct debit, please finalize the booking without payment.

#### How to apply for a Credit Account?

Please click on the links below:

### UK:-

https://www.stenaline.co.uk/loyalty-schemes/business-traveller/credit-account ROI:-

https://www.stenaline.ie/loyalty-schemes/business-traveller/credit-account

| PASSENGER DETAILS                                                                                                    | PAY & CONFIRM                                                       |
|----------------------------------------------------------------------------------------------------|---------------------------------------------------------------------|
| TOTAL PRICE                                                                                                    | £116.00 i                                                           |
| SAILINGS                                                                                                    | Edit                                                                |
| LIVERPOOL (BIRKENHEAD) - BELFAST                                                                                         |                                                                     |
| Ship                                                                                                    | Stena Mersey<br>Tue 01 Dec, 22:30<br>Wed 02 Dec, 06:30<br>Adult x 1 |
| Vehicles                                                                                                    | Car, MPV, 4x4 up to 1.8m high x 1                                   |
| PAYMENT This page is secured by strong encryption SSL, built into your web browser in combination with a security certil | ficate on our server. Your private information is secure.           |
| CREDIT/DEBIT CARD                                                                                                    |                                                                     |
| Please select your preferred payment method from the options below. Card type Visa (25.00)                               | Verified by<br>VISA                                                 |
| LEFT TO PAY                                                                                                    | £121.00                                                             |
| < Back                                                                                                    | Continue to payment >                                               |

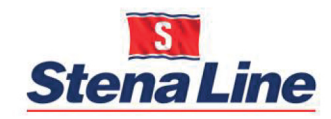

## Pay & Confirm

After payment has been completed, an itinerary will be sent to the email address of the User logged in.

It is possible to send the itinerary to more than one email address.

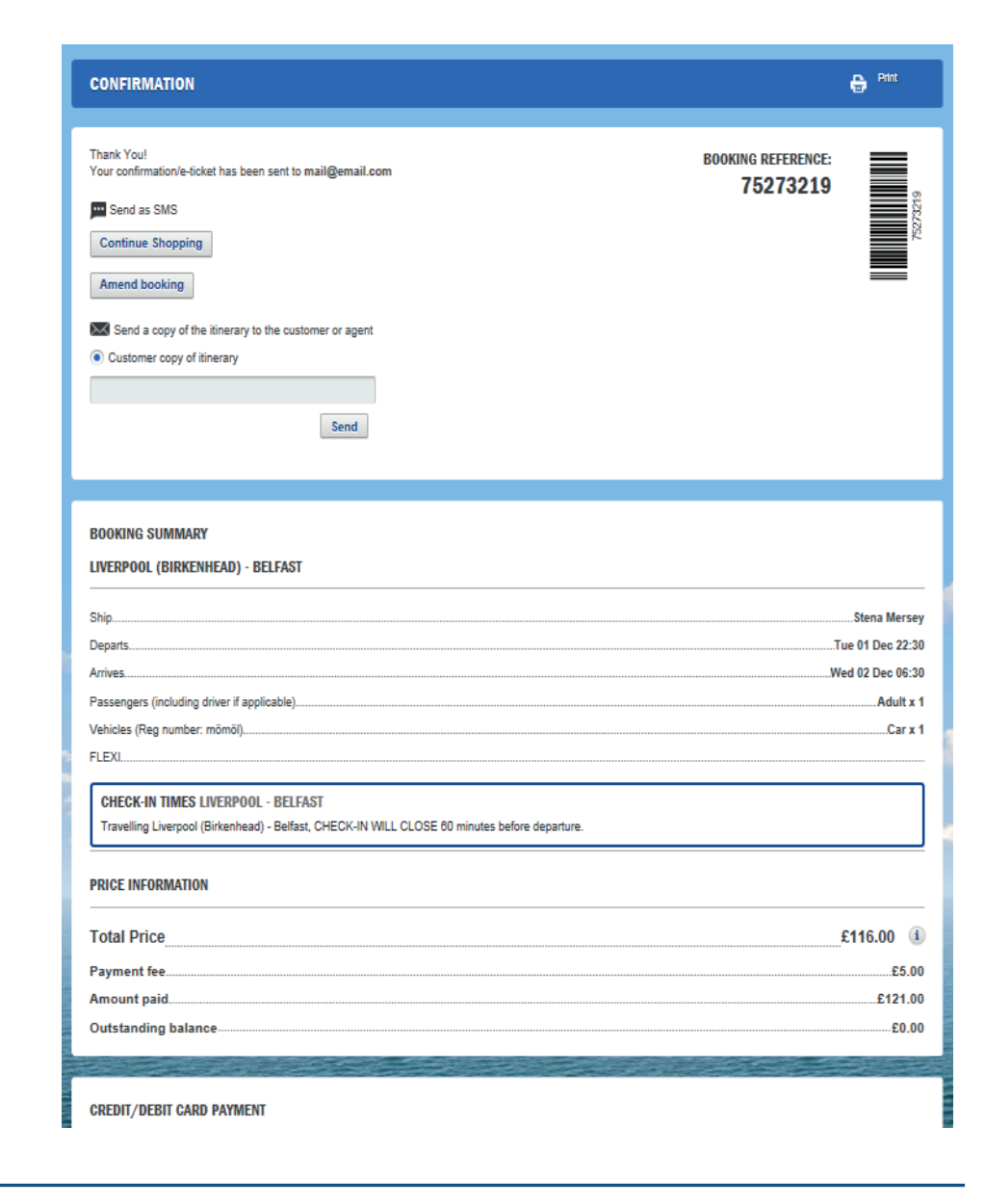

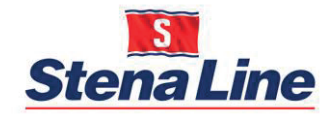

## **Bookings**

#### Bookings

To view your booking history and to retrieve, amend or cancel bookings, select the "BOOKINGS" tab.

You can use the quick search function by entering the booking reference number and or the name the booking was made under and then, select the return key on your keyboard.

You can then retrieve the booking by either clicking on the reference number or selecting "Cancel" or "Change" in the "Amend Booking" column.

| VELCOME                             | PROFILE | BOOKINGS      | USERS    | OFFERS    | NEED HELP?     |                |
|-------------------------------------|---------|---------------|----------|-----------|----------------|----------------|
| BOOKI                               | NGS     |               |          |           |                |                |
| looking refe                        | rence:  | Name:         |          |           |                |                |
| 71059927<br>Booking Date24/11/2015  |         | Webke Jensen  | 18/11/20 | 015 08:55 | Manage booking |                |
| 72752346<br>Booking Date18/11/2015  |         | Wiebke Jensen | 18/11/20 | 015 08:55 | Manage booking |                |
| 79465679<br>Booking Date18/11/2015  |         | Wiebke Jensen | 18/11/20 | 015 02:30 | Manage booking |                |
| 70958980<br>Booking Date17/11/2015  |         | Wiebke Jensen | 17/11/20 | 015 20:30 | Manage booking |                |
| 73852100<br>Booking Date 17/11/2015 |         | Wiebke Jensen | 18/11/20 | 015 02:30 | Manage booking |                |
| 72614812<br>Booking Date 15/11/2015 |         | Wiebke Jensen | 15/11/20 | 015 10:30 |                | Manage booking |

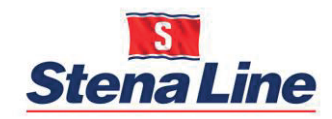

## Amending a Booking

### Amending a Booking

If you select to either change or cancel your booking, a light-box will appear giving you a short overview of your booking and the options to:

- View the full itinerary
- Cancel
- Edit the booking

To edit the booking, simply review the options that are available to edit and select the edit button alongside the item you would like to change.

|                   |                                                                  |                                                |                       |            | Ferries   Europe by ca |
|-------------------|------------------------------------------------------------------|------------------------------------------------|-----------------------|------------|------------------------|
| e / Bookings      |                                                                  |                                                |                       |            | G+1 0 Y Tweet          |
|                   | WELCOME PROFILE BOO                                              | KINGS USERS                                    | LEVELS OFFERS         | NEED HELP? |                        |
| TRIP              | AMEND YOUR BOOKING                                               |                                                |                       | ×          |                        |
| ne way            |                                                                  |                                                |                       |            |                        |
| st 👻              | Booking reference                                                |                                                |                       |            |                        |
| n 🗸               | MY BOOKING                                                       | 3398                                           |                       |            | Manage booking         |
| Return            |                                                                  |                                                |                       |            |                        |
| iding driver) (1) | This booking may be viewed online<br>no amendments are possible. | e but                                          | View Bo               | oking      | Manage booking         |
| VIIS)             | O→ Belfast - Liverpool (Birkenhea<br>Wed 23 Mar 22:30            | ad)                                            |                       |            | Manage booking         |
| yrs) 🗸            | PASSENGER DETAILS<br>Amanda Draper Adult<br>Donavan Draper Child | VEHICLES<br>SFZ 1141                           | Car, MPV, 4x4 up to 2 | m high     | Manage booking         |
| ) Students (i)    |                                                                  |                                                |                       | _ 11       |                        |
| alling? (i)       | Fishguard-Rosslare<br>Sun 03 Apr 14:30                           |                                                |                       |            |                        |
| o to 2 m high 👻   | PASSENGER DETAILS<br>Amanda Draper Adult                         | VEHICLES<br>SFZ 1141                           | Car, MPV, 4x4 up to 2 | m high     | Manage booking         |
| or vehicles       | Donavan Draper Child                                             |                                                |                       |            | Manage booking         |
|                   |                                                                  | - Del- Ca 23/12                                | 2010 11:30            |            |                        |
|                   | 73388727         H C           Booking Date27/12/2015         ↔  | Gibson<br>Bel- Ca 23/12<br>Cai- Be 27/12       |                       |            | Manage booking         |
| der (i)           | 72256856<br>Booking Date17/12/2015                               | lter Gilmore<br>Bel- Ca 12/12<br>Cai- Be 17/12 |                       |            | Manage booking         |
|                   |                                                                  |                                                |                       |            |                        |

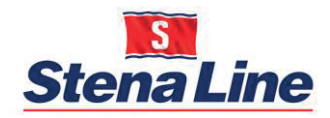

# Amending a Booking

## **Continued:**

As an example, if you had selected to edit the route, date or time of your sailing, you would be presented with the screen to the right.

Simply make the changes required and select "Continue" or "Checkout"

You will receive an updated itinerary to confirm the changes to the booking.

| T                  | D IRELAND            |                |                | TO BRITAI      | N   |        |          | TO H       | OLLAND            |      |       |                              |                                               |                                     | _                        |    |   |
|--------------------|----------------------|----------------|----------------|----------------|-----|--------|----------|------------|-------------------|------|-------|------------------------------|-----------------------------------------------|-------------------------------------|--------------------------|----|---|
| outes & Ti         | metables             | Low Fares I    | inder          | Special Off    | ers | Rail 8 | & Sail 🛛 | Coach      | & Sail            | Day  | Trips | Ferri                        | es                                            | Sailing                             | g Update                 | es |   |
| DNOMY, FLI         | EXI OR PREMIUM       | r. ut          | 1350           | 10             |     |        |          |            | ,                 | R. 6 | đ     | AMEN                         | D BOOI                                        | KING                                |                          |    | 4 |
| → 0U               | WARD                 |                |                |                |     |        | ۲        | Return     | One               | way  |       | PASS                         | ENGERS &                                      | VEHIC                               | LES                      |    |   |
| oute<br>Holyhead - | Dun Laoghaire        | *              | Date<br>Tue 27 | May 🇯          | B   |        |          | Show<br>Da | fares by<br>y Mon | th   |       | 1x 🕅 1:                      |                                               |                                     |                          |    |   |
| Date               | Time                 |                | Ship           |                |     |        |          | Economy    | y (               | 1    |       | SAILING<br>↔ Hol             | S & FARES<br>(head - Dur                      | 1 Laogha                            | ire                      |    |   |
| Tue<br>27<br>May   | Departs:<br>Arrives: | 10:30<br>12:45 | HSS Ste        | na Explorer    |     |        |          | ● £119.    | 00                |      |       | Tue<br>ECI<br>+•• Dur<br>Thu | 27 May 20<br>DNOMY<br>Laoghaire<br>17 Jul 201 | 14, 10:30<br>- Holyhe<br>4, 13:30 - | - 12:45<br>ad<br>- 15:45 |    |   |
| Wed<br>28<br>May   | Departs:<br>Arrives: | 10:30<br>12:45 | HSS Ste        | na Explorer    |     |        |          | () £119.   | .00               |      | ŀ     | ECI<br>STENA PI              | US & ONE                                      | BOARD I                             | EXTRAS                   |    |   |
| Alternat           | ive outward ro       | ute: Holyhea   | d (T5) - Du    | blin Port (T2) |     |        |          |            |                   |      |       | INCLUDE                      | D TICKETS                                     | & ENTI                              | RIES                     |    |   |
| Tue<br>27<br>May   | Departs:<br>Arrives: | 08:55<br>12:10 | Stena No       | ordica         |     |        |          | ○ £99.     | 00                |      |       | Cont                         | inue                                          |                                     |                          | >  |   |
| Tue<br>27<br>May   | Departs:<br>Arrives: | 13:50<br>17:05 | Stena Ad       | venturer       |     |        |          | ○ £99.     | 00                |      |       |                              |                                               |                                     |                          |    |   |
| Tue<br>27<br>May   | Departs:<br>Arrives: | 20:30<br>23:45 | Stena No       | ordica         |     |        |          | ○ £79.     | 00                |      |       | TOTAL :                      | £                                             | 25                                  | 8.0                      | 0  |   |
| Wed<br>28<br>May   | Departs:<br>Arrives: | 02:30<br>05:45 | Stena Ad       | venturer       |     |        |          | ○ £79.     | 00                |      |       | U PR                         | Cheo                                          | kou                                 | ıt                       |    |   |
| Wed<br>28<br>May   | Departs:<br>Arrives: | 08:55<br>12:10 | Stena No       | ordica         |     |        |          | ○ £99.     | 00                |      |       |                              | Undo o                                        | change                              | 25                       |    |   |
|                    |                      |                |                |                |     |        |          |            |                   |      | 20    | -                            |                                               | -                                   |                          |    |   |

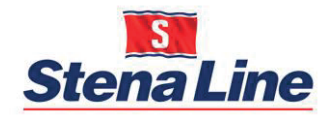

## **Other Products**

Once logged in you will arrive at the Welcome page.

On this page there are other products you can book, however no discount will apply as they are not Economy, Flexi or Premium fares.

These products will still count towards your total revenue spend.

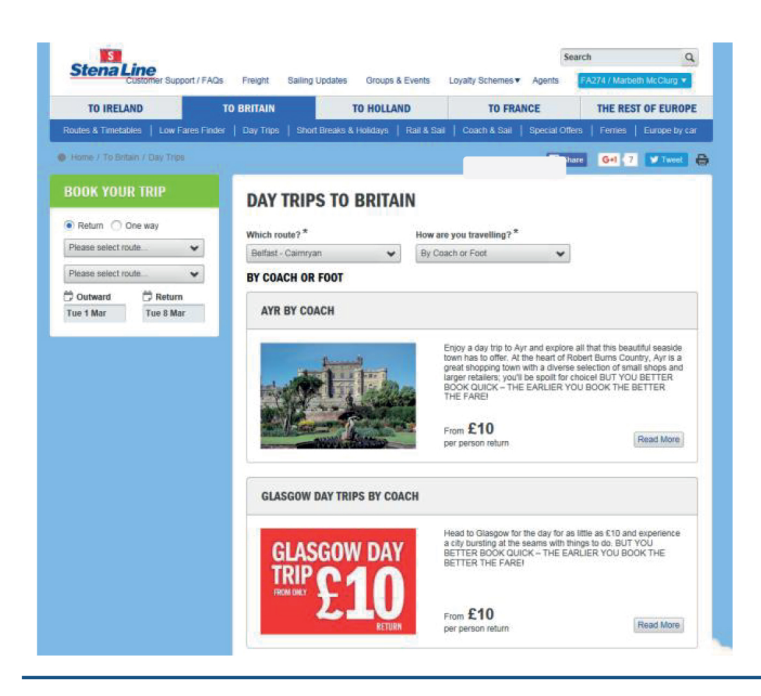

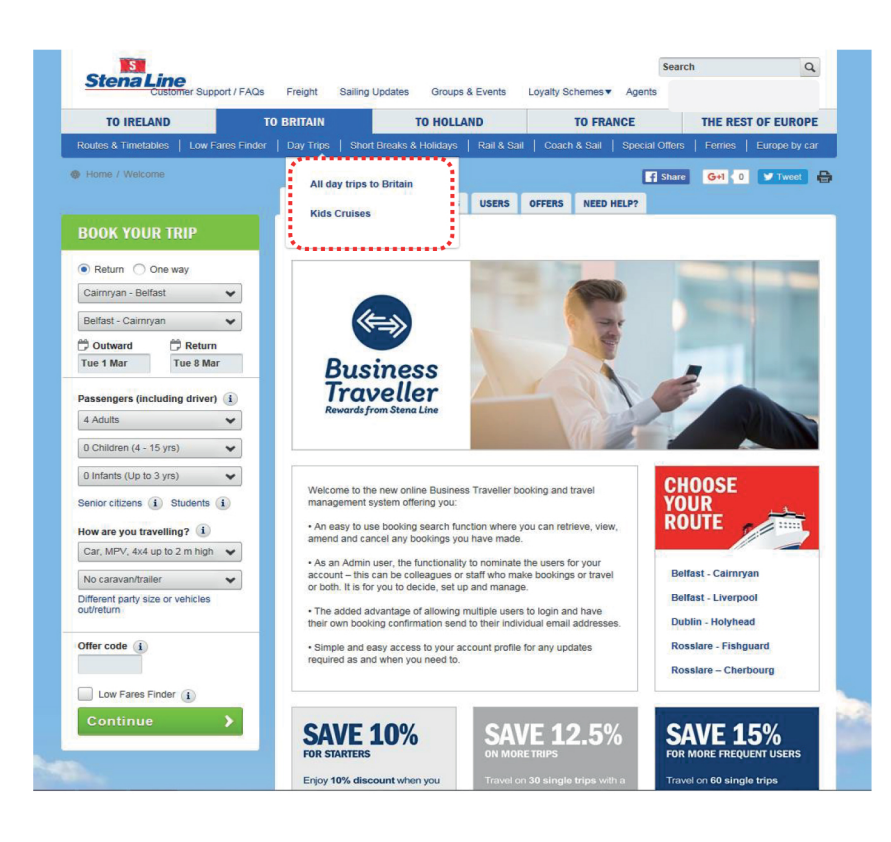

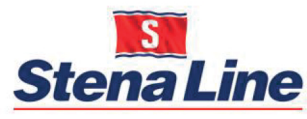

# Logging Out

To log out please use the log out button located in the drop down menu in the top right navigation panel below the search field – please see arrow opposite.

Once successfully logged out you will be taken back to the login entry point.

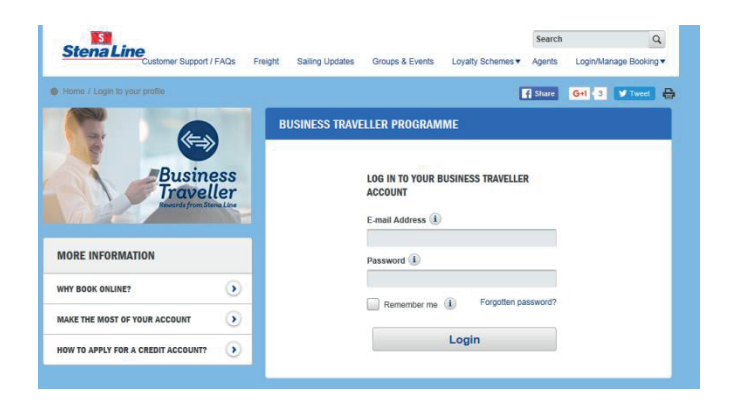

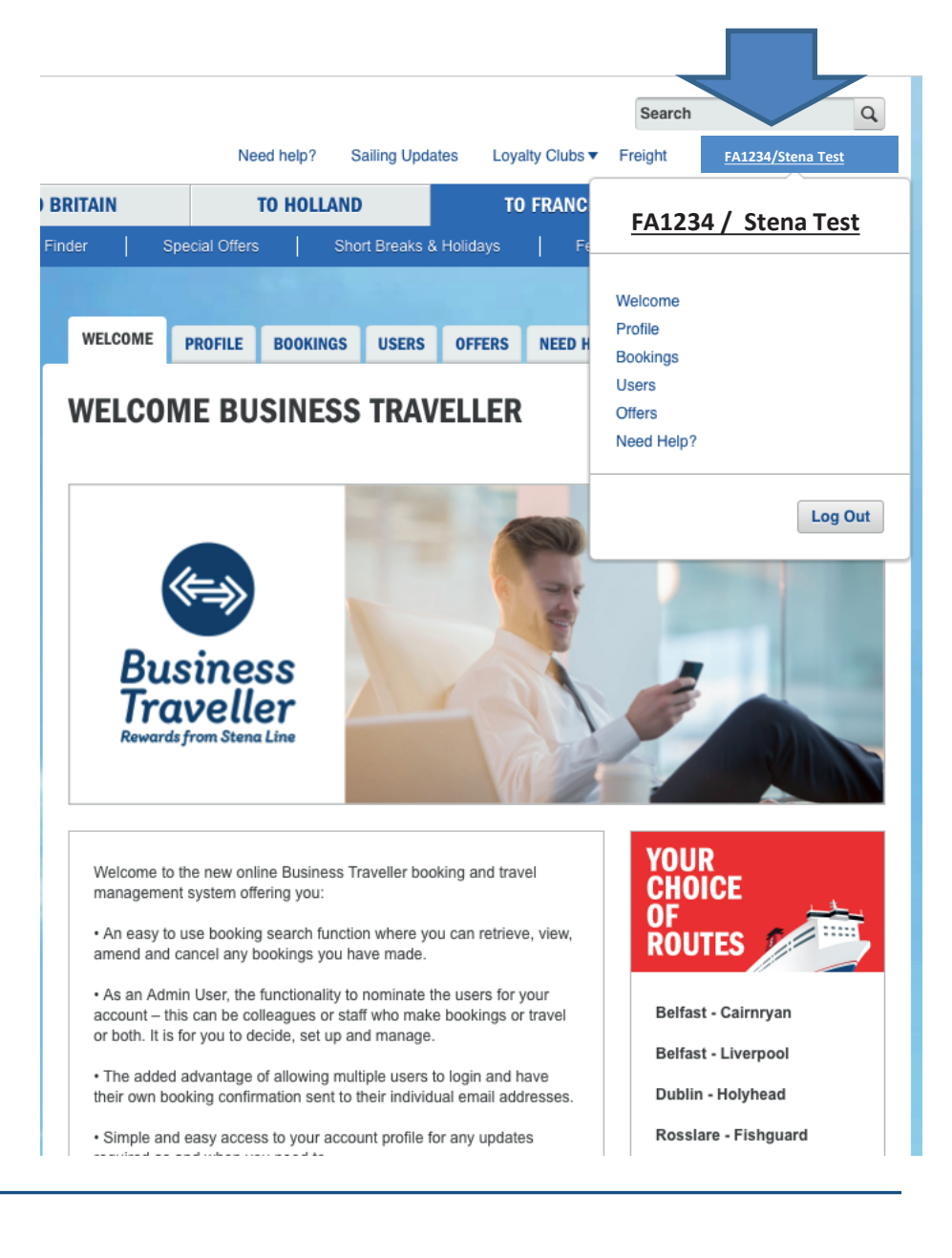

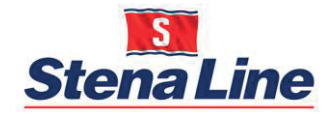